# ใบงานที่ 10

## เรื่อง การเกิดภาพบนจอออสซิลโลสโคป

### จุดประสงค์

หลังจากศึกษาเรื่องนี้แล้วนักศึกษาสามารถ

- 1. อธิบายหลักการเกิดภาพบนจอของออสซิลโลสโคปได้
- กคสอบการเกิดภาพบนจอออสซิลโลสโคปเมื่อป้อนสัญญาณต่าง ๆ เข้าทาง แผ่นเบี่ยงเบนทางแนวตั้งและแผ่นเบี่ยงเบนทางแนวนอน
- 3. ประยุกต์ใช้งานออสซิลโลสโคปวัดค่าต่าง ๆ ได้
- ให้ความร่วมมือในการใช้ การบำรุงรักษาและการจัดเก็บวัสดุอุปกรณ์ ชุดฝึก ชุดทดลอง และเครื่องมือต่าง ๆ
- ปฏิบัติงานด้วยความละเอียดรอบคอบและปลอดภัย

## เครื่องมือ/อุปกรณ์

| 1. | ออสซิลโลสโคปแบบ 2 ภาพ          | 1 | เครื่อง |
|----|--------------------------------|---|---------|
| 2. | แหล่งจ่ายไฟฟ้ากระแสตรง 0-30 V  | 2 | เครื่อง |
| 3. | เครื่องกำเนิดสัญญาณแบบฟังก์ชัน | 2 | เครื่อง |
| 4. | สายโพรบ                        | 2 | เส้น    |
| 5. | สายต่อวงจร                     | 1 | ଧ୍ୟବ    |

## ลำดับขั้นการทดลอง

ประกอบวงจรตามรูปที่ 10.1 ปรับแรงคันที่แหล่งจ่ายไฟฟ้ากระแสตรง 0 V

 ปรับออสซิลโลสโคปอยู่ในโหมด XY ปรับปุ่ม Volt/Div = 1 V ทั้ง 2 ช่อง (แชนแนล) ปรับสวิตช์เลือก สัญญาณอินพุต (AC-GND- DC) ที่กราวด์ (GND) และปรับปุ่มควบคุมตำแหน่งทางแกน X (X-position) และทาง แกน Y (Y-position) ให้ภาพปรากฏบนจออยู่ตำแหน่งกลางจอ

<u>หมายเหตุ</u> เมื่อปรับออสซิลโลสโคปในโหมด XY อินพุต Ch1 (แชนแนล 1) จะเป็นอินพุต X ซึ่งเป็นการจ่าย สัญญาณที่ทำการวัดไปยังแผ่นเบี่ยงทางแนวนอน และอินพุต Ch2 จะเป็นอินพุต Y ซึ่งเป็นการจ่ายสัญญาณที่ทำการวัดไป ยังแผ่นเบี่ยงทางแนวตั้ง

ที่มา : ประสาน ไกรคำ. **เครื่องมือวัดไฟฟ้าและอิเล็กทรอนิกส์.** นนทบุรี : บริษัท ศูนย์หนังสือ เมืองไทย จำกัด, 2563 pg. 1

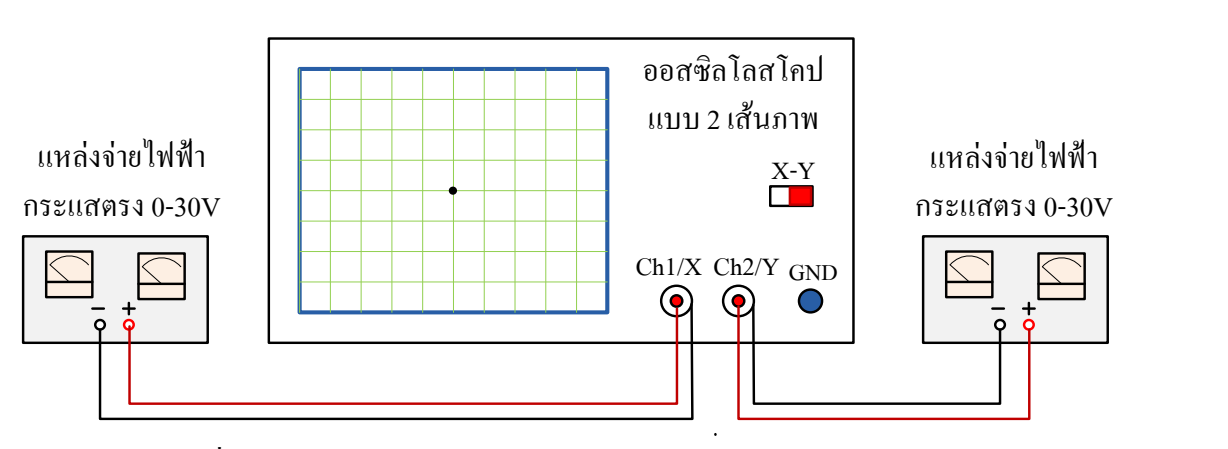

รูปที่ 10.1 วงจรทคสอบการเกิดภาพบนจอของออสซิลโลสโคป

| 3. ปรับสวิตช์เลือกสัญญาณอินพุต Ch1 ที่ตำแหน่ง DC และค่อย ๆ เพิ่มแรงคันไฟฟ้าของ |                                         |               |                         |     |  |
|--------------------------------------------------------------------------------|-----------------------------------------|---------------|-------------------------|-----|--|
| แหล่งจ่ายจาก 0V จนถึง 5V และค่อย ๆ ลดแรงคันไฟฟ้                                | าจาก 5V                                 | งนถึง 0V      | สังเกตภาพบนจอจะเป็      | น   |  |
| อย่างไร                                                                        |                                         |               |                         | ••  |  |
| เพราะเหตุใด                                                                    | • • • • • • • • • • • • • • • • • •     |               |                         |     |  |
|                                                                                |                                         |               |                         |     |  |
| l <sup>y</sup> so al constant de so                                            |                                         |               |                         |     |  |
| เมื่อสลับขัวแรงคันไฟฟ้าจากแหล่งจ่าย ภาพบนจอจะเป็นอย่างไร                       |                                         |               |                         | •   |  |
| ······ 9 ·                                                                     |                                         |               |                         | •   |  |
| เพราะเหตุ เด                                                                   | • • • • • • • • • • • • • • • • • • • • |               |                         | •   |  |
|                                                                                |                                         |               |                         | ••  |  |
| 4 ปรับสาตช์เลือกสักเกเากเอิบพต Ch1 ที่ GND และ Ch                              | > ที่ตำแหบ่ง                            | <br>DC และค่อ | <br>ย ๆ เพิ่ม           | ••• |  |
| แรงคันไฟฟ้าจากแหล่งจ่ายจาก 0V จนถึง 5V และค่อย ๆ                               | ลดจาก 5V                                | จนถึง 0V      | ์ สังเกตภาพบนจอ เป็     | น   |  |
| อย่างไร                                                                        |                                         |               |                         |     |  |
| เพราะเหตุใด                                                                    |                                         |               |                         | ••• |  |
|                                                                                |                                         |               |                         |     |  |
|                                                                                |                                         |               |                         |     |  |
| เมื่อสลับขั้วแรงคันไฟฟ้าจากแหล่งจ่าย ภาพบนจอจะเป็นอย่างไร                      |                                         |               |                         | ••  |  |
|                                                                                |                                         |               |                         | ••• |  |
| เพราะเหตุใด                                                                    |                                         |               |                         | ••  |  |
| · · · · · · · · · · · · · · · · · · ·                                          | •••••                                   |               |                         | ••  |  |
| ทีมา : ประสาน ใกรคำ. <b>เครืองมือวัดไฟฟ้าและอิเล็กทรอนิกส์.</b> นา<br>pg. 2    | เทบุรี : บริษั                          | ท ศูนย์หนัง   | สือ เมืองไทย จำกัด, 256 | 3   |  |

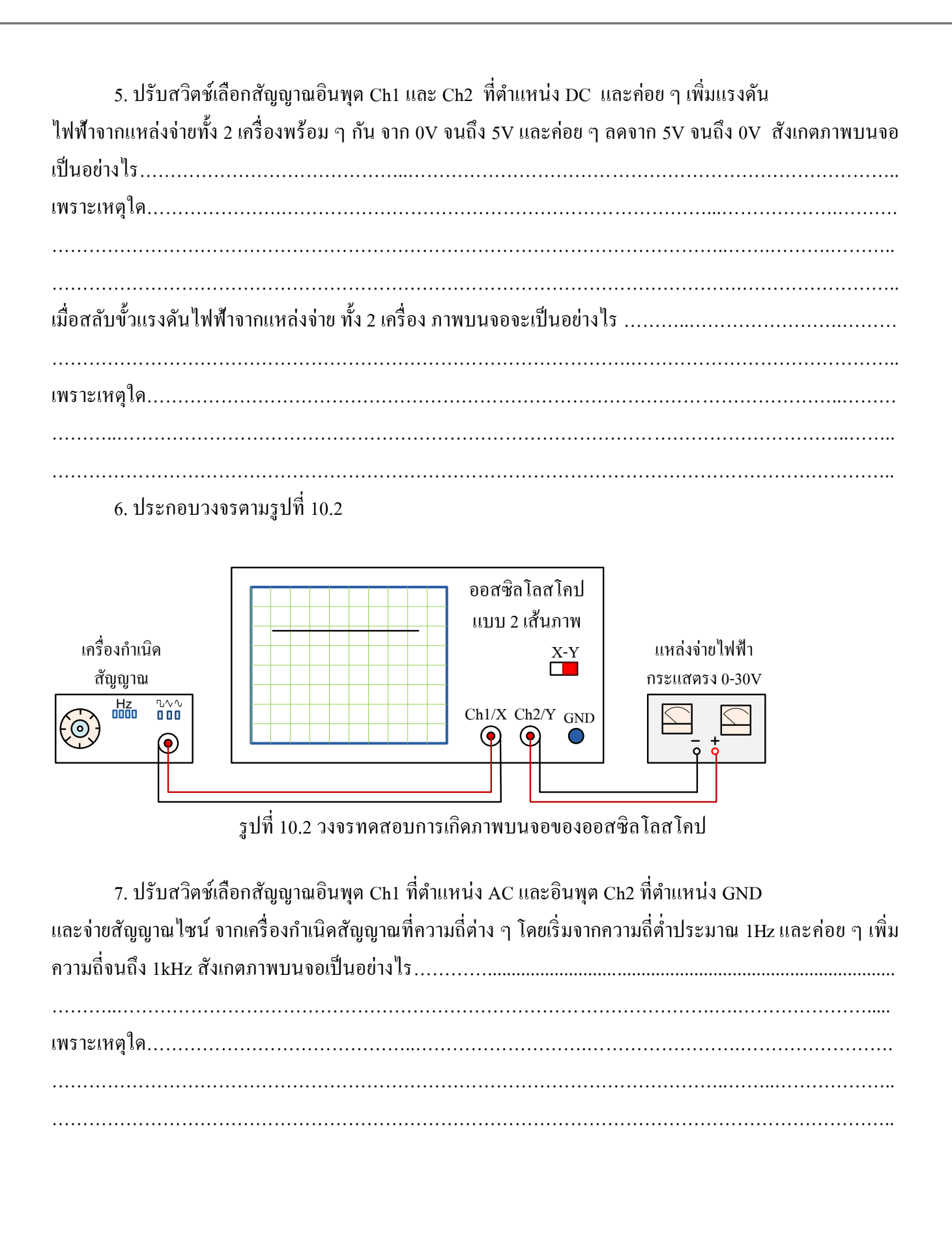

ที่มา : ประสาน ใกรคำ. **เครื่องมือวัดไฟฟ้าและอิเล็กทรอนิกส์.** นนทบุรี : บริษัท ศูนย์หนังสือ เมืองไทย จำกัด, 2563 pg. 3

| 8. ปรับสวิตช์เลือกสัญญาณอินพุต Ch1 ที่ตำแหน่ง AC และอินพุต Ch2 ตำแหน่ง DC และจ่ายสัญญาณไซน์            |
|----------------------------------------------------------------------------------------------------|
| จากเครื่องกำเนิคสัญญาณที่ความถี่ 1kHz แล้วค่อย ๆ เพิ่มแรงคันไฟฟ้าจากแหล่งจ่ายไฟฟ้ากระแสตรงจาก 0V จนถึง |
| 5V และค่อย ๆ ลดจาก 5V จนถึง 0V สังเกตภาพจอ เป็นรอย่างไร                                                |
| เพราะเหตุใด                                                                                            |
|                                                                                                    |
|                                                                                                    |

#### 9. ประกอบวงจรตามรูปที่ 10.3

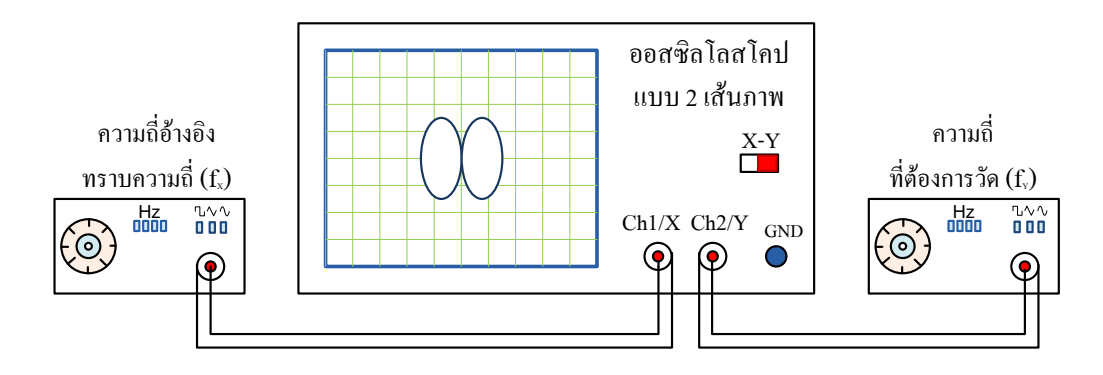

รูปที่ 10.3 วงจรทคสอบการเกิดภาพบนจอของออสซิลโลสโคป

10. ปรับออสซิลโลสโคปให้อยู่ในโหมด XY ปรับปุ่ม Volt/Div = 1V ทั้ง 2 ช่องและปรับปุ่ม ควบคุมตำแหน่ง ทางแกน X และทางแกน Y ให้ภาพปรากฏบนจออยู่ตำแหน่งกลางจอ

 ปรับเครื่องกำเนิดสัญญาณให้เป็นสัญญาณไซน์ของทั้ง 2 เครื่อง และปรับความถี่ของเครื่องกำเนิด สัญญาณแต่ละเครื่องให้ได้ตามตารางที่ 10.1 สังเกตและบันทึกภาพที่เกิดบนจอในตารางที่ 10.1

ที่มา : ประสาน ใกรคำ. **เครื่องมือวัดไฟฟ้าและอิเล็กทรอนิกส์.** นนทบุรี : บริษัท ศูนย์หนังสือ เมืองไทย จำกัด, 2563 pg. 4

| ตารางที่ 10.1 ภาพปรากฏบนจอของออสซิลโลสโคปเมื่อจ่ายสัญญาณไซน์ความถี่ต่าง | ๆ |
|-------------------------------------------------------------------------|---|
| เข้าทางแผ่นเบี่ยงเบนทางแนวตั้งและแผ่นเบี่ยงเบนทางแนวนอน                 |   |

| ความถี่ของสัญญาณ         | ความถี่ของสัญญาณ         |              |
|--------------------------|--------------------------|--------------|
| อินพุต Ch1 หรือ อินพุต X | อินพุต Ch2 หรือ อินพุต Y | ภาพปรากฏบนจอ |
| (kHz)                    | (kHz)                    |              |
| 1                        | 1                        |              |
| 1                        | 2                        |              |
| 1                        | 3                        |              |
| 1.5                      | 2                        |              |
| 2                        | 3                        |              |
| 2.5                      | 3                        |              |

### สรุปผลการทดลอง

.....

ที่มา : ประสาน ใกรคำ. **เครื่องมือวัดไฟฟ้าและอิเล็กทรอนิกส์.** นนทบุรี : บริษัท ศูนย์หนังสือ เมืองไทย จำกัด, 2563 <sub>pg. 5</sub>

#### ปัญหาข้อเสนอแนะ

| •••••                 | ••••• | •••••                                   | • • • • • • • • • • • • • • • • • | ••••• | • • • • • • • • • • • • • • • • | • • • • • • • • • • • • • • • • • • •   | • • • • • • • • • • • • • • • • • • • • | • • • • • • • • • • • • • • • • • • • • | •••••                                   |
|-----------------------|-------|-----------------------------------------|-----------------------------------|-------|---------------------------------|-----------------------------------------|-----------------------------------------|-----------------------------------------|-----------------------------------------|
|                       |       |                                         |                                   |       |                                 |                                         |                                         |                                         |                                         |
| • • • • • • • • • • • | ••••• | • • • • • • • • • • • • • • • • • • • • | •••••                             | ••••• | •••••                           | • • • • • • • • • • • • • • • • • • • • | ••••••                                  | •••••                                   | • • • • • • • • • • • • • • • • • • • • |

#### คำถามท้ายการทดลอง

 นอกจากจะจ่ายสัญญาณไซน์และไฟฟ้ากระแสตรงให้กับแผ่นเบี่ยงเบนทางแนวตั้งและแผ่นเบี่ยงเบนทาง แนวนอน ถ้าจ่ายสัญญาณอื่น ๆ เช่นสัญญาณสี่เหลี่ยม สัญญาณสามเหลี่ยมภาพที่ปรากฏบนจอจะเป็นอย่างไร จง อธิบาย ยกตัวอย่างและเงียนภาพประกอบ

ที่มา : ประสาน ใกรคำ. **เครื่องมือวัดไฟฟ้าและอิเล็กทรอนิกส์.** นนทบุรี : บริษัท ศูนย์หนังสือ เมืองไทย จำกัด, 2563 pg. 6